# Windows CE.net 5.0 使用说明书

| 第1章 | WinCE  | 5.0 for MagicARM2410 特点                    | 1  |
|-----|--------|--------------------------------------------|----|
| 1.1 | Windo  | ows CE.net 5.0 for MagicARM2410 提供的驱动程序    | 1  |
| 1.2 | Windo  | ows CE.net 5.0 for MagicARM2410 优势         | 1  |
| 1.3 | 配套教    | 牧材                                         | 2  |
| 1.4 | 推荐教    | 牧材                                         | 2  |
| 第2章 | Window | vs CE.net 5.0 使用说明                         | 3  |
| 2.1 | Windo  | ows CE.net 5.0 功能演示                        | 3  |
|     | 2.1.1  | Windows CE.net 5.0 的启动                     | 3  |
|     | 2.1.2  | USB键盘、鼠标的使用及Windows CE中的文件                 | 7  |
|     | 2.1.3  | 触摸屏校准                                      | 8  |
|     | 2.1.4  | 以太网IP地址的修改、以太网功能的验证及WebServer功能            | 9  |
|     | 2.1.5  | 系统设置与用户数据的保存                               | 11 |
|     | 2.1.6  | 播放mp3,mpeg多媒体文件                            | 12 |
|     | 2.1.7  | Txt, Word, Excel, pdf, ppt, 图片文件的浏览        | 12 |
|     | 2.1.8  | SD/MMC, CF卡, PCMCIA转CF卡, U盘的读写             | 12 |
|     | 2.1.9  | 蓝牙USB适配器                                   | 13 |
|     | 2.1.10 | 建立ActiveSync连接,从PC机传输数据到Windows CE.net 5.0 | 14 |
|     | 2.1.11 | 蜂鸣器、步进电机、LED控制                             | 20 |
|     | 2.1.12 | CAT1025 E <sup>2</sup> PROM的读写             | 21 |
|     | 2.1.13 | ZLG7290 按键扫描及七段数据管显示                       | 21 |
|     | 2.1.14 | ADC采样显示                                    | 22 |
|     | 2.1.15 | 直流电机调速                                     | 22 |
|     | 2.1.16 | SD/MMC卡的读写                                 | 22 |
|     | 2.1.17 | GPRS拨打/接听电话,接收/发送短信,无线上网                   | 23 |
|     | 2.1.18 | 串口通信,以太网UDP、TCP通信,CAN总线通信                  | 25 |

## 第1章 WinCE 5.0 for MagicARM2410 特点

## 1.1 WinCE 5.0 for MagicARM2410 提供的驱动程序

MagicARM2410 实验箱上运行的 Windows CE 操作系统为 Windows CE.net 5.0,支持 64MB 的 NANDFlash 盘驱动,保证掉电后系统设置及用户数据不丢失,并且提供了丰富的 外设驱动,包括:

- TFT 640 X 480 液晶驱动程序
- 触摸屏驱动程序
- S3C2410A USB Host 驱动程序
- USB HID 驱动程序(支持 USB 鼠标、USB 键盘)
- USB 大容量类驱动(支持 U 盘读写)
- USB 蓝牙驱动(支持两个蓝牙设备之间的文件传输)
- USB Device 驱动程序(支持与 PC 机 Windows 的 ActiveSync 连接,支持文件传输, 应用程序在线调试,远程查看注册表等功能)
- 支持 GPRS 拨打电话、收发短信、远程控制、无线上网
- CAN 总线驱动
- 10M/100M 自适应以太网 DM9000 驱动(支持 UDP、TCP/IP、WebServer)
- ZLG/FFS 支持写平衡的 NAND Flash 驱动(NAND Flash 在 Widnows CE 下表现为一 个 Flash Disk)
- 串口 UART0、UART1、UART2、RS485 驱动程序
- SD/MMC 卡驱动程序(支持 SD/MMC 卡的读写)
- PCMCIA 驱动程序
- CF 卡驱动程序(支持 CF 卡、PCMCIA 转 CF 卡的读写)
- PCMCIA 转 UART 卡驱动
- 模数转换 ADC 驱动
- PWM 驱动(支持直流电机调速、DAC 输出)
- GPIO 驱动(用于控制蜂鸣器、LED、步进电机)
- 音频驱动(驱动 2 个扬声器、用于播放音乐)
- I<sup>2</sup>C主机驱动(可用于读写CAT1025 的E<sup>2</sup>PROM或访问ZLG7290)
- 单独按键 KEY1 驱动
- 支持 txt、Word、Excel、pdf、ppt、图片文件的浏览
- 支持 mp3、mpeg 多媒体文件的播放
- 支持掉电系统设备和用户数据的保存

## 1.2 WinCE 5.0 for MagicARM2410 优势

MagicARM2410 教学实验开发平台支持的 Windows CE.net 5.0 与其他厂商支持的

Windows CE 相比较,其优势如表 1.1 所示。

表 1.1 MagicARM2410 支持的 Windows CE.net 5.0 优势

|                                  |                                         | ···· _ ·                |
|----------------------------------|-----------------------------------------|-------------------------|
| 比较项目                             | MagicARM2410 教学实验开发平台                   | 其他厂商                    |
|                                  | 提供 300 多页的《S3C2410 & Windows CE.net 5.0 |                         |
| 实验教材                             | 实验教程》, 涉及 WinCE 编译方法、驱动使用方              | 一般为几十页 ,只是介绍如何          |
| 关型软材                             | 法及例子、应用程序编程、驱动编写方法。具体                   | 编译操作系统                  |
|                                  | 见本书前言及目录                                |                         |
|                                  | Windows CE not 5.0 改动非常小就能够移植到刚         | Windows CE.net 4.2,移植到  |
| Windows CE 版本                    | Windows CE.net 5.0。 区如非吊少就能够移植到例        | Widnows CE.net 6.0 时改动非 |
|                                  | 友佈个久的 Windows CE.net 6.0.               | 常多,移植很困难                |
| 掉电后系统设置及用                        | +++                                     | ⋒ <del>て</del> +±       |
| 户数据保存                            | 又持                                      | 一版个文持                   |
| CDDS                             | 提供 API 函数(开放源码)用于拨打/接听电话、收              | ᄳᇦᆃᆓᆂᆇᅆᇊᅇ               |
| GPKS                             | /发短信、无线上网                               | 一般只又持无线上网               |
| 시 + 교교도+                         | 10M/100M 自适应以太网卡 DM9000 驱动,支持           |                         |
| 以《网》24                           | UDP、TCP/IP 等协议及 WebServer 等网络服务         | 10141 以入网 (28900 地名)    |
| GPIO, I <sup>2</sup> C, PWM, ADC |                                         |                         |
| 等微软或三星不提供                        | 提供GPIO、I <sup>2</sup> C、PWM、ADC驱动       | 不提供                     |
| 的驱动                              |                                         |                         |

## 1.3 配套教材

配套 300 多页的实验指导书《S3C2410 & Windows CE.net 5.0 实验教程》。前言及目录请 见本文档所在光盘。

## 1.4 推荐教材

《Windows CE 嵌入式系统》, 何宗键编著, 北京航空航天出版社, 2006 年, 封面:

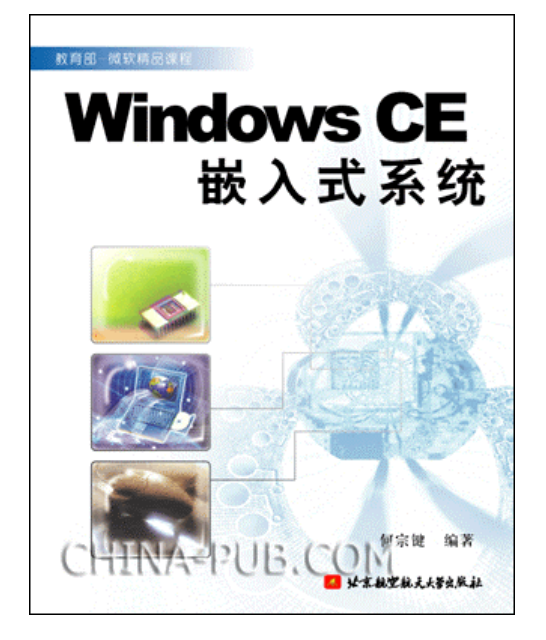

图 1.1 《Windows CE 嵌入式系统》封面

## 第2章 Windows CE.net 5.0 使用说明

MagicARM2410 实验箱在出厂时已经预装了两个操作系统,一个是 Linux 2.4.18, 另外 一个是 Windows CE.net 5.0。开机后,系统默认启动 Linux 2.4.18。本章将介绍如何启动 Windows CE.net 5.0 以及如何构建一个符合自己实际要求的 Windows CE.net 5.0 操作系统。

## 2.1 Windows CE.net 5.0 功能演示

下面首先介绍如何启动 MagicARM2410 实验箱上的 Windows CE.net 5.0。

#### 2.1.1 Windows CE.net 5.0 的启动

MagicARM2410 实验箱提供两种方法启动 Windows CE.net 5.0。一种是在液晶屏上直接 选择启动,另一种是通过 PC 机串口终端选择启动。

1. 通过在液晶屏上直接选择启动

1. 断开 MagicARM2410 实验箱上 DeviceARM2410 核心板附近的跳线 JP8, 然后打开 实验箱的电源,当液晶屏上出现如图 2.1 所示的提示时,请按住实验箱上 4 x 4 键盘上的任 意一个按键,当液晶屏上打印出你按下的键值时,请松开按键。

ZLG/BOOT V1.0 for MagicARM2410

Guangzhou ZHIYUAN Electronics Co., LTD. http://www.zyinside.com

Press any key to enter Boot Menu.

#### 图 2.1 液晶屏上的启动界面

2. 松开按键后,可以看到液晶屏上显示如图 2.2 所示的菜单,请按按键"4"。这时液 晶屏上提示: Start run Windows CE.net 5.0(Evaluation Version) for MagicARM2410,系统开始 启动 Windows CE.net 5.0。

ZLG/BOOT V1.0 for MagicARM2410

Guangzhou ZHIYUAN Electronics Co., LTD. http://www.zyinside.com

Chiose Function:

- 1: run ZLG/FTP-S V1.0 ( user ip) 2: run ZLG/FTP-S V1.0 (ip = 192.168.15.115) 3: run Linux for MagicARM2410 4: run Windows CE.net 5.0(Evaluation Version) for MagicARM2410

F: Format Disk

default choise is 3

Start run Windows CE.net 5.0(Evaluation Version) for MagicARM2410

图 2.2 选择启动 Windows CE.net 5.0

等待大约 30 多秒后, Windows CE.net 5.0 启动完成, 在液晶屏上可以看到 Windows CE.net 5.0 的桌面, 如图 2.3 所示。

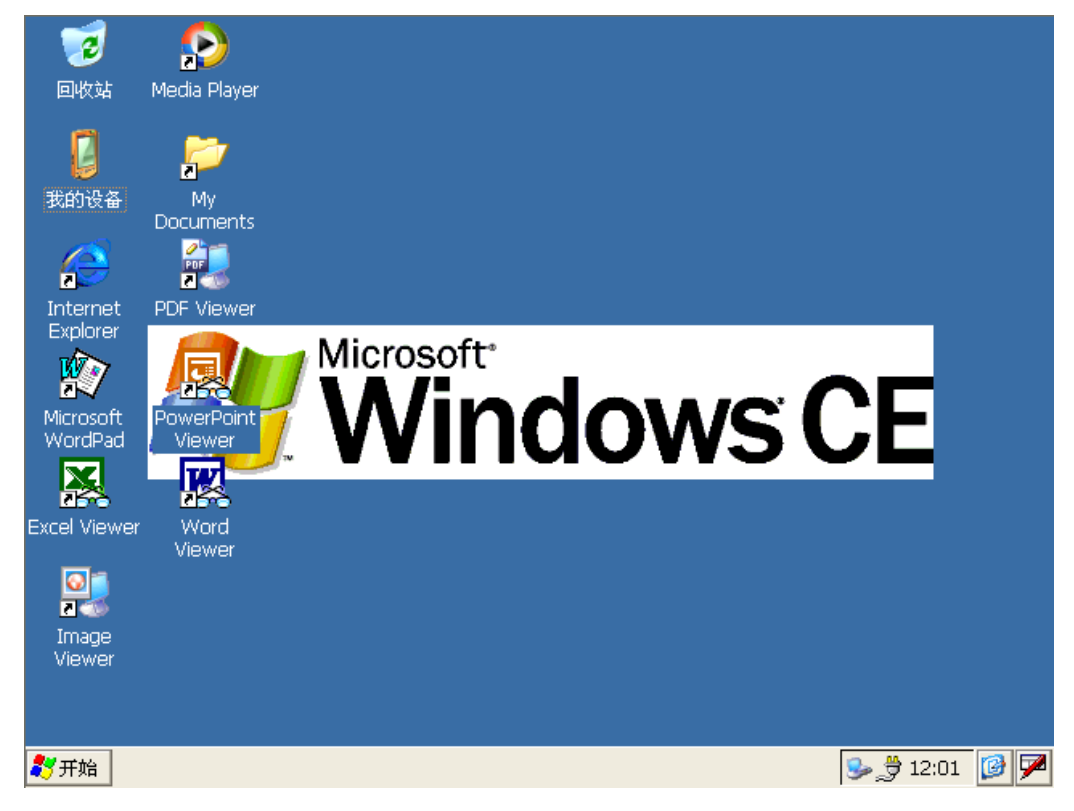

图 2.3 Windows CE.net 5.0 桌面

在图 2.3 中,大家可看到熟悉的 Windows 风格的桌面,其中"我的设备"即相当于 PC 机 Windows 操作系统的"我的电脑",还有"回收站"、"MyDocument"等快捷图标。除此以外,还有 Word、Excel、PowerPoint、PDF 等文件的浏览器,其中 Microsoft WordPad 可用于查看文本文件,而 Internet Explorer 为网页浏览器,可以上网浏览网页。

2. 通过 PC 机串口终端选择启动

1. 断开实验箱上 DeviceARM2410 核心板附近的跳线 JP8, 短接实验箱上串口 UART1 附近的跳线 JP1; JP2 则短接 RXD1-232R。用随机附带的串口线连接实验箱的 UART0(电源 线插座附近)和 PC。

2.在 PC 机的"开始"菜单 →"所有程序"→"附件"→"通讯"中打开"超级终端",新建一个连接,该连接使用 COM1,连接名称为 115200。端口设置如图 2.4 所示。

| comi属性 ?区          |
|--------------------|
| 端口设置               |
|                    |
| 毎秒位数 (B): 115200 🖌 |
| 数据位 @): 8          |
|                    |
|                    |
| 停止位 (2): 1         |
| 数据流控制 (2): 元       |
|                    |
| <u> </u>           |
| 确定 取消 应用 (4)       |

图 2.4 串口 COM1 设置

3. 打开实验箱电源,当超级终端出现如图 2.5 所示的启动信息时,在 PC 键盘上按任 意键。这时,出现如图 2.6 所示的选择菜单,选择 4 启动 Windows CE.net 5.0。

| 🏶 115200 - 超级终端                                                                                                    |     |
|----------------------------------------------------------------------------------------------------|-----|
| 文件 (E) 編辑 (E) 查看 (Y) 呼叫 (C) 传送 (E) 帮助 (E)                                                                                                |     |
|                                                                                                    |     |
| ZLG/BOOT V1.0 for MagicARM2410<br>Guangzhou ZHIYUAN Electronics Co.,LTD.<br>http://www.zyinside.com<br>Press any key to enter Boot Menu. |     |
| 已连接 0:05:3% 自动检测 115200 8-W-1 SCROLL CAPS NUM 捕 打印                                                                                       | .:: |

图 2.5 超级终端的启动界面

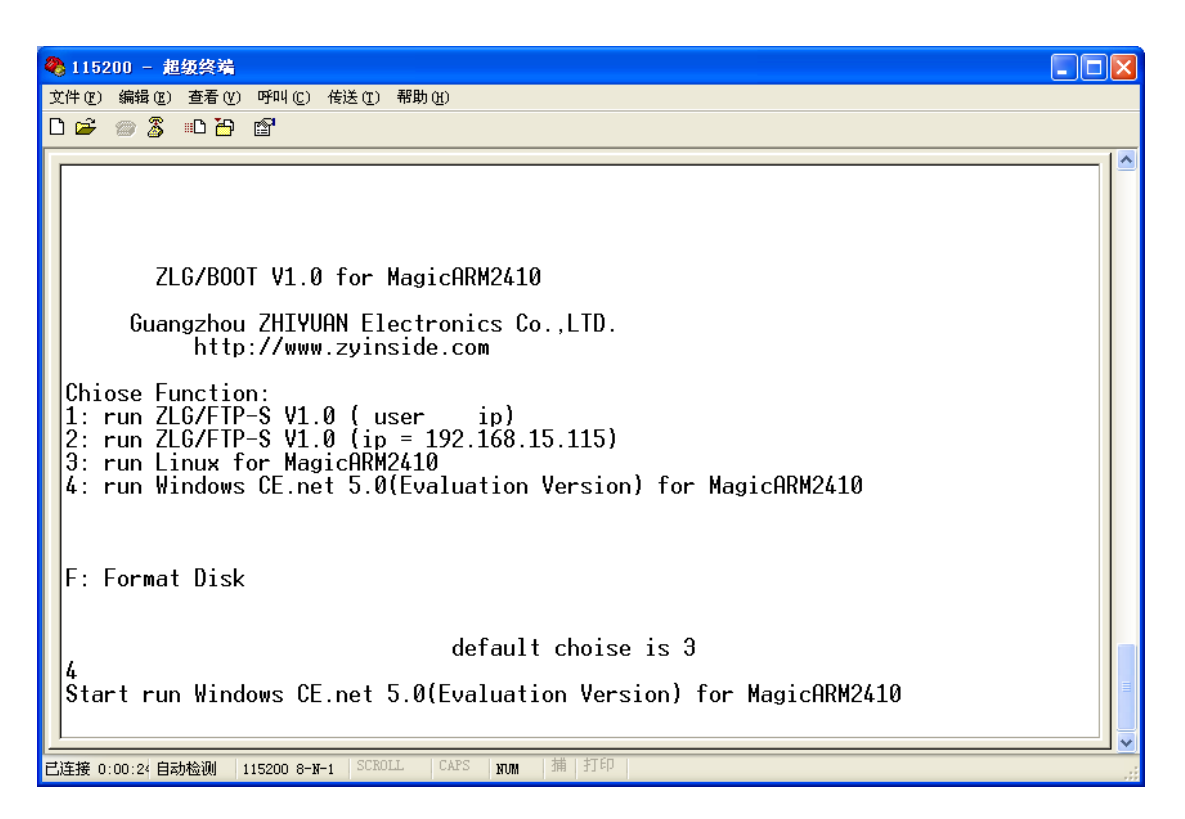

图 2.6 选择启动 Windows CE.net 5.0

4. 在等待起动时,将连接实验箱 UART0 的串口线移接到 UART1(实验箱左下侧)。当 Windows CE 启动时,会在串口终端打印出 Windows CE 的启动信息,如图 2.7 所示。

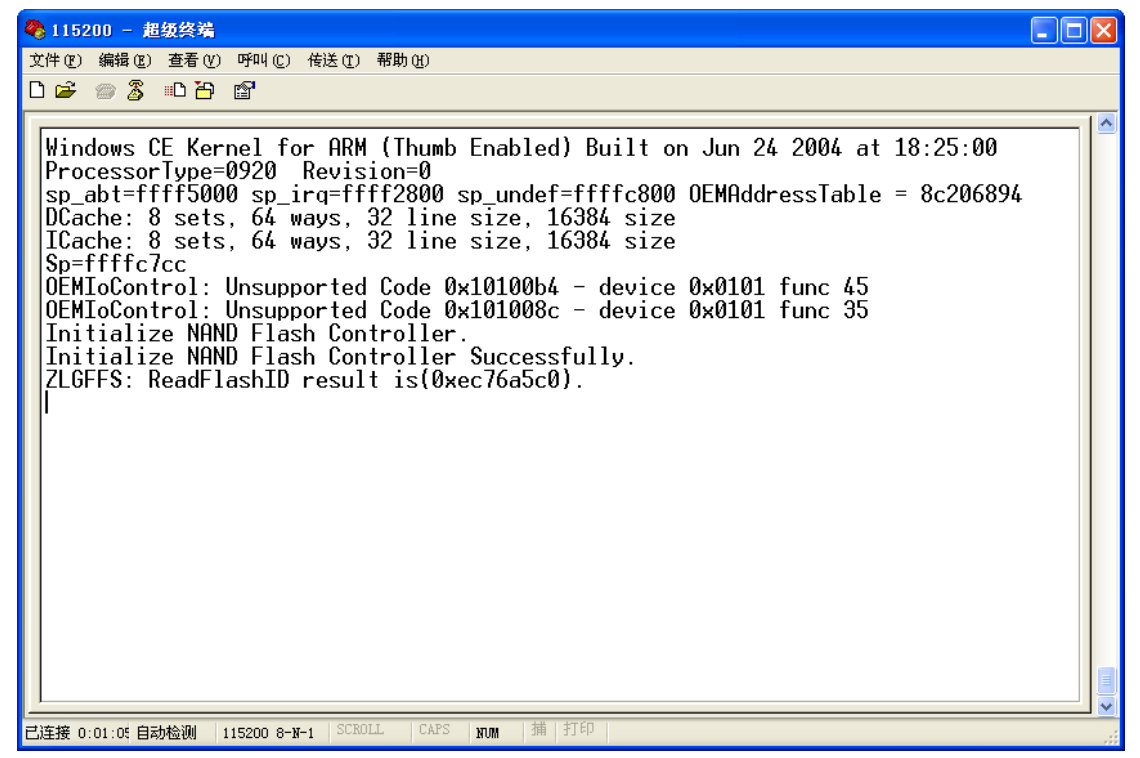

图 2.7 Windows CE.net 5.0 启动信息

5. Windows CE.net 5.0 启动完成后,界面如图 2.3 所示。为了使用的方便,用户可以在液晶屏上选择启动 Windows CE,而用 UART1(调试输出口)来观察启动信息。

注意:在 MagicARM2410 的 Windows CE.net 5.0 中, UART1 默认为调试输出口,它可以 输出 Windows CE 的启动信息,还可用于在调试驱动时,输出一些调试信息用于帮助调试或 诊断错误。

## 2.1.2 USB 键盘、鼠标的使用及 Windows CE 中的文件

将 USB 鼠标和 USB 键盘插入到实验箱上的任何一个 USB 主机接口。就可以用鼠标和 键盘来操作 Windows CE 5.0 了。请用鼠标双击 Windows CE 桌面上"我的设备"。就可以看 到如图 2.8 所示"我的设备"的内容,其中:

- 1. Flash Disk 文件夹: DeviceARM2410 PACK 核心板上的 NAND Flash 盘,保存在这个盘里的文件掉电后不会丢失。
- 2. Windows 文件夹:相当于 Windows XP 的 Windows 文件夹,包含了 Windows CE 运行的所需的系统文件。
- 3. 控制面板:与 Windows XP 的控制面板功能一样,通过控制面板里的工具,可对 Windows CE 的各种参数进行设置,例如网卡 IP 地址、触摸屏校准等等。

对于其它文件夹这里就不一一介绍了,用户可以自行操作来熟悉各个文件夹的内容。但 要强调的是,"我的设备"中的所有文件夹,只有"Flash Disk"文件夹中的内容掉电后不会 丢失,所以用户文件可以保存在该文件夹中。

| 文件(E)               | 编辑( <u>E</u> ) 查看 | ( <u>V</u> ) 转到( <u>G</u> ) | 收藏夹( <u>A</u> )  |                  |                  |    |           | <b>\?</b> | × |
|---------------------|-------------------|-----------------------------|------------------|------------------|------------------|----|-----------|-----------|---|
|                     | 🦻 🗙 🗹             | -                           |                  |                  |                  |    |           |           |   |
| 地址(⊡)               | 我的设备              |                             |                  |                  |                  |    |           |           | ~ |
|                     | $\bigcirc$        | $\triangleright$            | $\triangleright$ | $\triangleright$ | $\triangleright$ | 2  | P         |           |   |
| Application<br>Data | ı Flash Disk      | My<br>Documents             | Program Files    | Temp             | Windows          | 网络 | 控制面板      |           |   |
|                     |                   |                             |                  |                  |                  |    |           |           |   |
|                     |                   |                             |                  |                  |                  |    |           |           |   |
|                     |                   |                             |                  |                  |                  |    |           |           |   |
|                     |                   |                             |                  |                  |                  |    |           |           |   |
|                     |                   |                             |                  |                  |                  |    |           |           |   |
|                     |                   |                             |                  |                  |                  |    |           |           |   |
|                     |                   |                             |                  |                  |                  |    |           |           |   |
|                     |                   |                             |                  |                  |                  |    |           |           |   |
|                     |                   |                             |                  |                  |                  |    |           |           |   |
|                     |                   |                             |                  |                  |                  |    |           |           |   |
| 🐉开始                 | 🛿 我的设备            | 3                           | 控制面板             |                  |                  | ţ  | 12:33 👮 🍃 | 0         | 7 |

图 2.8 我的设备

打开 Flash Disk 盘,可以看到 Flash Disk 盘中的内容,如图 2.9 所示。该盘包含了 MagicARM2410 实验箱 Windows CE 和 Linux 运行所需的文件,请不要删除这些文件。其中, 正在运行的 Windows CE 操作系统镜像 nk.nb0 就保存在 BOOT 文件夹中。

| 文件(E)            | 编辑( <u>E</u> ) 查看 | (⊻) 转到( <u>G</u> )        | 收藏夹( <u>A</u> )  |                  | 🦻 🗙 🖸   | -    | <b>N?</b> | × |
|------------------|-------------------|---------------------------|------------------|------------------|---------|------|-----------|---|
|                  | \Flash Disk       |                           |                  |                  |         |      |           | ¥ |
| $\triangleright$ | $\triangleright$  | $\triangleright$          | $\triangleright$ | $\triangleright$ |         |      | $\odot$   |   |
| BIN              | BOOT              | Documents<br>and Settings | ETC              | ROOT             | MODULES | ROOT | RSHCBXF   |   |
| $\odot$          |                   |                           |                  |                  |         |      |           |   |
| VIDEO            | ZLG_FTP           |                           |                  |                  |         |      |           |   |

图 2.9 Flash Disk 中的文件

图 2.9 中的 Documents and Settings 目录比较重要,它用来保存用户在"控制面板"中设置的各种参数,保证掉电或关机后这些参数不会丢失。

图 2.9 中的各个文件都没有显示扩展名,如果需要,可以在图 2.9 中选择菜单"查看(<u>V</u>)" → "选项(<u>O</u>)…",弹出如图 2.10 所示的文件夹选项对话框,去掉对"不显示文件扩展名(<u>E</u>)" 的选择,然后按右上角的OK键退出。

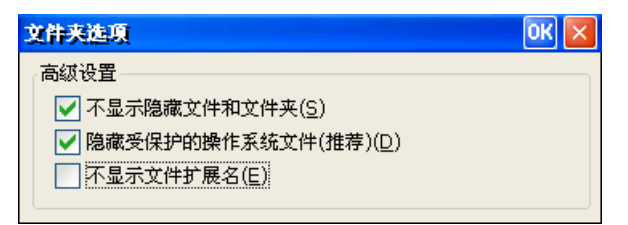

图 2.10 文件夹选项

## 2.1.3 触摸屏校准

除了使用 USB 鼠标和 USB 键盘可以操作 Windows CE 外,还可以使用 MagicARM2410 实验箱附带的触摸笔。在使用触摸笔之前,必须对触摸屏进行校准。

用 USB 鼠标单击 Windows CE 5.0 桌面上的"开始"菜单,进入"设置"→"控制面板"。 如图 2.11 所示,双击"笔针"进入触摸屏校准程序。

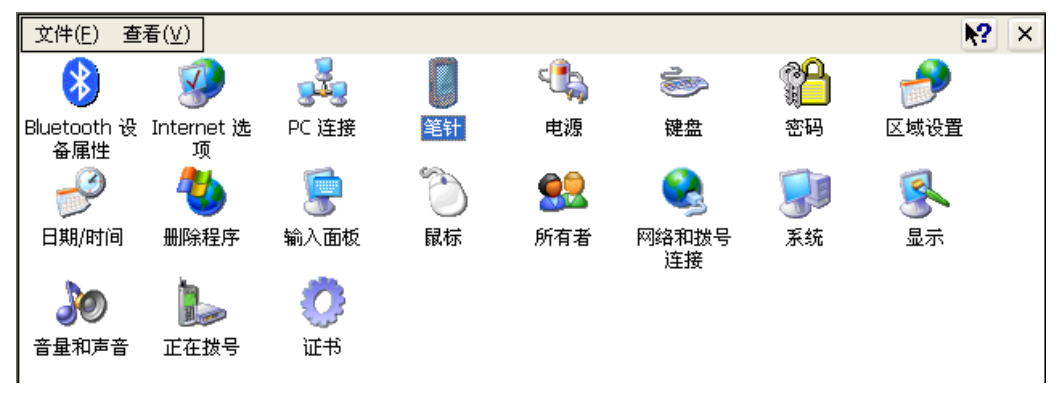

图 2.11 进入控制面板

在图 2.12 所示的校准程序中,点击"再校准(<u>R</u>)"进入校准过程,请用户在Windows的提示下自行进行触摸屏的校准操作。校准成功后,要按图 2.12 所示的"OK"按键, 校准才生效。

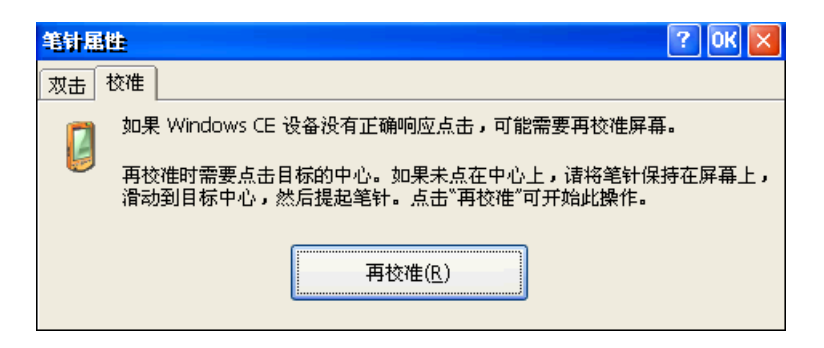

图 2.12 触摸屏校准程序

完成触摸屏的校准以后,可以保存校准参数,掉电后再启动 Windows CE,就不必 再校准了,校准方法请见 2.1.5 节(系统设置与用户数据的保存)。

## 2.1.4 以太网 IP 地址的修改、以太网功能的验证及 WebServer 功能

MagicARM2410 实验箱上 Windows CE.net 5.0 操作系统中的 10M/100M 自适应以太 网卡 DM9000 的默认 IP 地址为 192.168.0.231,如果需要修改该默认地址,可按下面方 法进行:

 在 Windows CE.net 5.0 中,进入"控制面板"→"网络和拨号连接",如图 2.13 所示。用鼠标右键点击 DM9ISA1 图标,在弹出的菜单中选择"属性",弹出如图 2.14 所示的对话框。

| 文件(E) 编辑(E) | 查看(⊻) 高級( <u>N</u> )                                      | × 🛛 🖬 🖬 | <b>M</b> ? × |
|-------------|-----------------------------------------------------------|---------|--------------|
|             |                                                           |         |              |
| 新建连接 DM9    | IS _ 禁用                                                   |         |              |
|             | 设为默认值                                                     |         |              |
|             | 桌面快捷方式<br><sup>————————————————————————————————————</sup> |         |              |
|             |                                                           |         |              |
|             | 属性                                                        |         |              |

#### 图 2.13 查看 DM9000 网卡属性

 图 2.14 有两个选项页,一个选项页为"IP 地址",用户可在此修改 DM9000 的 IP 地址、子网掩码、默认网关。如果本实验箱连入有名称服务器的网络,用户需要名称服务器进行名称解释,则可在"名称服务器"选项页中设置 DNS 和 WINS 服务器的 IP 地址。

| *DM9000 Fast Ethernet Adap                                                          | pter*设置                                                                                                    | OK 🔀                                                                               |
|-------------------------------------------------------------------------------------|----------------------------------------------------------------------------------------------------|------------------------------------------------------------------------------------|
| IP 地址 名称服务器                                                                         |                                                                                                    |                                                                                    |
| IP 地址可以自动分配给本计算<br>机。如果您所在的网络不能自<br>动分配 IP 地址,请向网络管理<br>员申请一个地址,然后将该地<br>址键入给定的空格内。 | <ul> <li>通过 DHCP 获得</li> <li> <sup>●</sup> 指定一个 IP 地址      </li> <li>             IP 地址(<u>A</u>):         </li> <li>             子网掩码(<u>U</u>):         </li> </ul> <li>             W认网关(<u>G</u>):     </li> | IP 地址( <u>0</u> )<br>( <u>5</u> )<br>192.168.0.231<br>255.255.0.0<br>192.168.0.254 |

图 2.14 设置 DM9000 网卡 IP 地址

可以用下面的方法验证以太网与 PC 机之间的通信是否正常。

- 1. 用实验箱附带的网线连接 MagicARM2410 和 PC 机。
- 2. 设置 Windows CE.net 5.0 的 IP 地址,如图 2.14 所示。
- 3. 设置 PC 机的 IP 地址,如图 2.15 所示。用户也可以设置其它 IP 地址,但必须保证 Windows CE 与 PC 机 Windows 的 IP 地址在同一个网段。

| Internet 协议 (ICP/IP) 属性               | : ? 🛛                        |
|---------------------------------------|------------------------------|
| 常规                                    |                              |
| 如果网络支持此功能,则可以获取 E<br>您需要从网络系统管理员处获得适当 | 司动指派的 IP 设置。否则,<br>当的 IP 设置。 |
| ○ 自动获得 IP 地址 (0)                      |                              |
| ● 使用下面的 IP 地址 ©): —                   |                              |
| IP 地址(I):                             | 192 .168 . 0 . 16            |
| 子网掩码(U):                              | 255 . 255 . 0 . 0            |
| 默认网关 (2):                             | 192 .168 . 0 .254            |
| ○ 自动获得 DWS 服务器地址 (B)                  |                              |
| ○使用下面的 DNS 服务器地址 @                    | ):                           |
| 首选 DNS 服务器 (P):                       | 192 .168 . 0 . 1             |
| 备用 DNS 服务器(A):                        | 192.168.0.2                  |
|                                       | 高级 (火)                       |
|                                       | 确定 取消                        |

图 2.15 设置 PC 机 IP 地址

4. 在Windows CE中,点击菜单"开始"→"运行(<u>R</u>)…", 弹出如图 2.16 所示的对话 框。

| 运行                |                                | ×  |
|-------------------|--------------------------------|----|
| <b>這</b> 键)<br>开設 | ∖程序、文件夹或文档的名称,Windows 将打<br>2。 | FT |
| 打开( <u>0</u> ): [ | cmd                            | ~  |
| (                 | <u>确定</u> 取消 浏览( <u>B</u> ).   |    |

图 2.16 "运行"对话框

在图 2.16 所示的对话框"打开(<u>O</u>):"编辑框中输入cmd,然后按"确定"按键。弹出如图 2.17 所示的命令行窗口,在命令行提示符后输入"ping 192.168.0.16",如果出现图中所示的回复,那么说明MagicARM2410 与PC机之间的以太网通信成功。

| 文件(E) 编辑(E) 帮助(H)                                      | × |
|--------------------------------------------------------|---|
| Pocket CMD v 5.0                                       | ~ |
| <pre>\&gt; ping 192.168.0.16</pre>                     |   |
| Pinging Host 192.168.0.16                              |   |
| Reply from 192.168.0.16: Echo size=32 time=2ms TTL=128 |   |
| Reply from 192.168.0.16: Echo size=32 time=1ms TTL=128 |   |
| Reply from 192.168.0.16: Echo size=32 time=2ms TTL=128 |   |
| Reply from 192.168.0.16: Echo size=32 time=2ms TTL=128 |   |
|                                                        |   |
| -                                                      |   |
|                                                        |   |
| 1                                                      |   |

图 2.17 ping 远程主机 192.168.0.16

可以保存更改过的 IP 地址, 掉电后重新启动 Windows CE 后就不必再次设置了, 保存方法请见 2.1.5 节(系统设置与用户数据的保存)。

在 PC 机上打开 IE (Internet Explorer), 在地址栏输入: http://192.168.0.231, 然后 按回车键, 如图 2.18 所示, 即可打开 MagicARM2410 中 Windows CE 的默认页面。
 这时, MagicARM2410 作为一台 WebServer, 所以我们可以通过 IE 浏览器访问它。

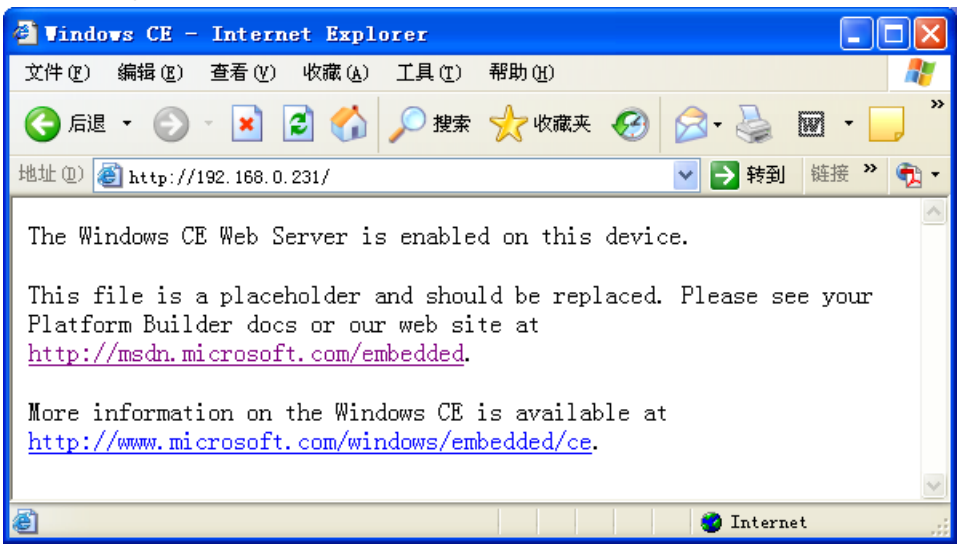

图 2.18 Windows CE 默认的网页

## 2.1.5 系统设置与用户数据的保存

在Windows CE的"控制面板"中设置的各种参数,如果希望掉电后不会丢失。请选择菜单"开始"→"挂起(U)",如图 2.19 所示,Windows CE.net将用户设置的参数 写入注册表中,这时USB鼠标会停止一会,过一会后,鼠标即可恢复。现在关闭实验箱 的电源,用户设置的参数就不会丢失了。

| ┓程序(P)  | × |  |
|---------|---|--|
|         | ۲ |  |
|         | ۲ |  |
| → 设置(S) | ۲ |  |
| -<br>   |   |  |
| 运行(R)   |   |  |
|         | - |  |
| ଏ)      |   |  |
| 27开始    |   |  |

图 2.19 挂起 Windows CE 保存系统设置

#### 播放 mp3, mpeg 多媒体文件 2.1.6

Windows CE.net 5.0 支持多媒体播放 ,例如 mp3、mpeg 等等 ,请打开" 我的设备 "→" Flash Disk ", 如图 2.20 所示, 双击 rshcbxf.mp3 文件, 系统就会自动启动 Media Player, 播放该 mp3。该目录下还有一个 video.mpeg 视频文件,双击该文件可以播放视频。

| 文件(E) 🖇          | 扁報( <u>E</u> ) 查看( | ⊻) 转到( <u>G</u> )         | 收藏夹( <u>A</u> )   |                  | 🦻 🗙 🖸          | -        |         | <b>\?</b> | × |
|------------------|--------------------|---------------------------|-------------------|------------------|----------------|----------|---------|-----------|---|
|                  | Flash Disk         |                           |                   |                  |                |          |         |           | ¥ |
| $\triangleright$ | $\triangleright$   | $\triangleright$          | $\triangleright$  | $\triangleright$ |                |          | $\odot$ |           |   |
| BIN              | BOOT               | Documents<br>and Settings | ETC               | ROOT             | MODULES        | ROOT.TAR | RSHCBXF |           |   |
|                  | <b>_</b>           | ana ootango               | Media Play        | er               |                | $\times$ |         |           |   |
|                  |                    |                           | <u>File V</u> iew | <u>P</u> layback | <b>≥</b> Web   |          |         |           |   |
|                  | ZLG_FTP.INI        |                           | 正在播放              | ኒ OC             | ):33 / 03:52 🗦 | Þ4E      |         |           |   |
|                  |                    |                           |                   |                  |                |          |         |           |   |

图 2.20 播放 mp3 文件

Txt, Word, Excel, pdf, ppt, 图片文件的浏览 2.1.7

请打开"我的设备"→ "My Documents"目录,可以看到如图 2.21 所示的文件。

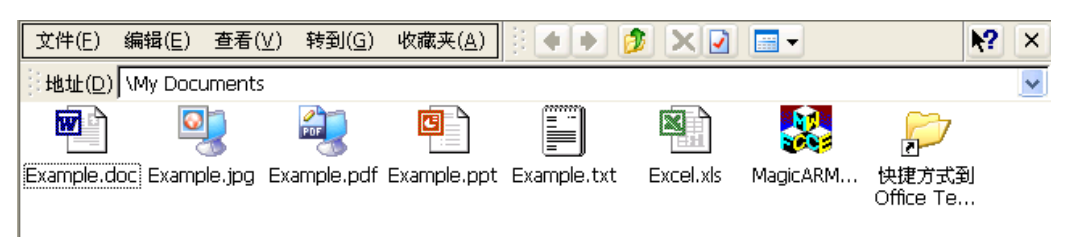

图 2.21 My Documents 目录中的文件

这些文件分别是 Microsoft Word 格式的 Example.doc JPG 格式的图片文件 Example.jpg, PDF 格式的 Example.pdf, ppt 格式的 powerpoint 文件 Example.ppt, 文本格式的 Example.txt, Excel 表格文件 Excel.xls。这些文件都可以双击直接打开查看其中的内容。

#### SD/MMC, CF卡, PCMCIA转CF卡, U 盘的读写 2.1.8

将 SD/MMC 卡插入实验箱上的 SD 卡卡座,将 CF 卡插入 CF 卡卡座(或将 CF 卡插入带 转换座的 PCMCIA 卡卡座),将 U 盘插入任意一个 USB 主机接口,这时,在"我的设备" 窗口,可以看到增加了三个盘符,如图 2.22 所示。

| 文件(E) 编              | 辑( <u>E</u> ) 查看 | ( <u>V</u> ) 转到( <u>G</u> ) | 收藏夹( <u>A</u> )  |                  | 🦻 🗙 🖸            | <b></b> |          | × |
|----------------------|------------------|-----------------------------|------------------|------------------|------------------|---------|----------|---|
| <sup>●</sup> 地址(D) 我 | 的设备              |                             |                  |                  |                  |         |          | ~ |
| $\geq$               |                  | $\triangleright$            | $\triangleright$ | $\triangleright$ | $\triangleright$ | 2       | <b>P</b> |   |
| Application<br>Data  | Flash Disk       | My<br>Documents             | Program Files    | Temp             | Windows          | 网络      | 控制面板     |   |
|                      | Ì                |                             |                  |                  |                  |         |          |   |
| Storage Card         | 存储卡              | 硬盘                          |                  |                  |                  |         |          |   |
|                      |                  |                             |                  |                  |                  |         |          |   |

图 2.22 SD/MMC 卡, CF 卡, U 盘

其中, 文件夹 "Storage Card"的内容即为 SD/MMC 卡的内容, "存储卡"文件夹即为 CF 卡的内容, "硬盘"即为 U 盘的内容。可进入相应的目录, 对其中的文件进行读/写操作。

### 2.1.9 蓝牙 USB 适配器

MagicARM2410 实验箱支持 USB 接口的 Bluetooth USB Adapter(蓝牙 USB 适配器),通过该适配器可以实现 Windows CE.net 5.0 与其它蓝牙设备之间的文件传输。

首先将 Bluetooth USB Adapter 插入到 MagicARM2410 实验箱上的任何一个 USB 主机接口, 然后运行"控制面板"→"Bluetooth 设备属性", 弹出如图 2.23 所示的对话框。

| Bluetooth 管理器 | ? ок 🔀                 |
|---------------|------------------------|
| 扫描设备          |                        |
| 不可信的          | >       可信赖的         < |

图 2.23 Bluetooth 管理器

设置另一台蓝牙设备处于"等待被查找"状态,例如带有蓝牙功能的手机。然后按图 2.23 中的"扫描设备(<u>S</u>)"按键查找附近的Bluetooth设备,如果查找成功,则出现图 2.24 所示的界面。

| 扫描设备<br>不可信的<br>「E680 (00128a1f53d8)<br>> |
|-------------------------------------------|
| ·不可信的<br>⑦ E680 (00128a1f53d8)<br>>       |
| 11描设备( <u>S</u> )                         |

图 2.24 查找到一个蓝牙设备

在图 2.24 中"不可信任的"选项框中选中查找到的蓝牙设备,然后按"→"按键,这时弹出一个对话框,提示"要验证该设备吗?",按"是"确认。接着弹出另外一个输入框,如图 2.25 所示,要求输入 PIN 码,PIN 码用于两台蓝牙设备之间的相互认证,这里输入"1234",然后按"确定"。

| Bluetooth 管理器         |               | ? ОК 🗙 |
|-----------------------|---------------|--------|
| 扫描设备                  |               |        |
| ~不可信的                 | Bluetooth 🛛 🔛 | 信赖的    |
| ? E680 (00128a1f53d8) | 输入 PIN:       |        |
|                       | 1234          |        |
|                       | 确定取消          |        |
|                       |               | 1      |

图 2.25 输入 PIN 码

这时,另一台设备也被要求输入 PIN 码,输入的 PIN 码也必须是"1234",也就是说, 两台蓝牙设备互相认证时,PIN 码必须相同。如果认证成功,则"Bluetooth 管理器"的"可 信赖的"列表框列出认证成功的蓝牙设备,如图 2.26 所示。按右上角的"OK"按键退出。

| Bluetooth 管理器 | ? ок 🔀                                           |
|---------------|--------------------------------------------------|
| 扫描设备          |                                                  |
| 不可信的          | > □ 可信赖的<br>? E680 (00128a1f53d8)<br><<br>;设备(S) |

图 2.26 相互认证成功

认证成功后,可从另一个蓝牙设备发送一个文件到Windows CE.net。这时,Windows CE.net提示是否接收该文件,如图 2.27 所示,按"是(Y)"确认接收,收到的文件保存在图 2.27 指示的目录中。

| Allow Upload?                                                    | × |
|------------------------------------------------------------------|---|
| Do you want to receive: \My Documents\DefaultInbox\Bluetooth.txt | t |
| - · · · · · · · · · · · · · · · · · · ·                          |   |
|                                                                  |   |

图 2.27 接收来自其他外蓝牙设备的文件

接收成功后,打开"我的设备\My Documents\DefaultInbox"目录,验证接收到的文件 是否正确。

## 2.1.10 建立 ActiveSync 连接,从 PC 机传输数据到 Windows CE.net 5.0

Windows CE.net 可以通过 USB 线与 PC 机进行数据通信,可以直接从 PC 机传输文件或数据到 Windows CE.net,还可以在 PC 机上查看 Windows CE.net 的注册表及其系统信息(例如:进程名称、进程 ID、CPU 资源使用情况等等)。下面介绍详细的操作方法。

1. 在 PC 机的 Windows 操作系统中,安装 Microsoft ActiveSync 4.1 软件,该软件可从 www.microsoft.com 网站下载得到,请注意软件版本号必须是 4.1 版或 4.1 版以上,否则将不 能与 MagicARM2410 建立连接。该软件安装成功后,将在我的电脑中,出现"移动设备" 图标,如图 2.28 所示。

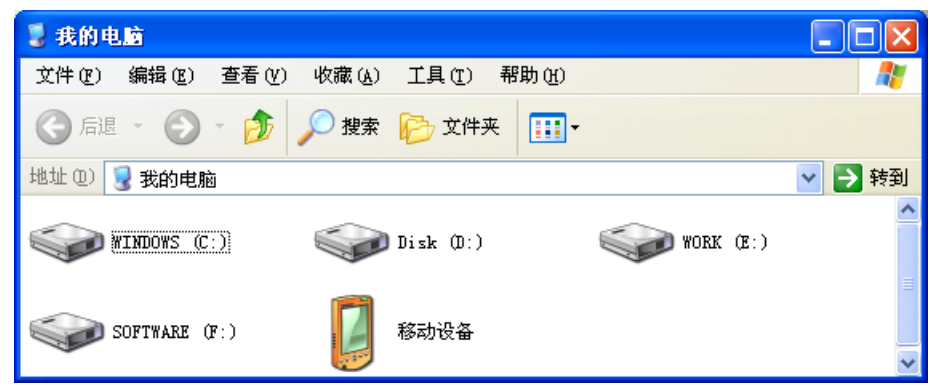

图 2.28 安装完 Microsoft ActiveSync 4.1 后 "我的电脑 "出现的 "移动设备 "图标

在PC上打开Microsoft ActiveSync, 然后选择菜单"文件(F)"→"连接设置(C)…",
 弾出如图 2.29 所示的对话框,去除对"允许连接到以下其中一个端口(N):"的选择。

| 🔁 连接设置                  |                  |
|-------------------------|------------------|
| 移动设备已连接                 | 进行连接( <u>C</u> ) |
| ▼ 在任务栏中显示状态图标[]]        |                  |
| ✓ 允许 USB 连接(U)          |                  |
| □ 允许连接到以下其中一个端口(N):     |                  |
| COM1                    |                  |
| 这台计算机已连接到[]]:           |                  |
| 自动                      |                  |
| ☑ 设备连接时打开 ActiveSync(P) |                  |
| 帮助(出) 确定                | 取消               |

图 2.29 禁止串口连接

3. 启动MagicARM2410 上的Windows CE.net 5.0。进入"我的电脑"→"控制面板"→
"网络和拔号连接",双击"新建连接",弹出如图 2.30 所示的对话框。请选择"直接连接
(I)",然后单击"下一步(N) > "。

| 新建连接  |                            | × |
|-------|----------------------------|---|
| 键入连接4 | 名称( <u>T</u> ):            |   |
| 😼 p   |                            | - |
| 选择连接约 | 类型( <u>S</u> ):            |   |
| (     | ) 拨号连接(D)                  |   |
| (     | <b>直接连接(I)</b>             |   |
| (     | 〕虚拟专用网络(PPTP)(⊻)           |   |
| 0     | ] 虚拟专用网络(L2TP)( <u>R</u> ) |   |
| 0     | )以太网上的 PPP [PPPoE](P)      |   |
|       | < 上一步(B) 下一步(N)            | > |

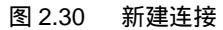

4. 如图 2.31 所示,在出现的对话框中选择"SC2410 USB Cable:",然后按"完成"完成对"我的连接"的配置。

| 设备                    |                |
|-----------------------|----------------|
| <b>了</b> 我的连接         |                |
| 选择设备( <u>S</u> ):     |                |
| SC2410 USB Cable:     | <b>~</b>       |
|                       | 配置( <u>C</u> ) |
| TCP/IP 设置( <u>T</u> ) | 安全设置(E)        |
|                       |                |
| < 1                   |                |

图 2.31 选择 SC2410 USB Cable 连接

5. 在MagicARM2410 的Windows CE.net 5.0 中,进入"我的电脑"→"控制面板",双击"PC连接"图标。即弹出如图 2.32 所示的对话框。单击"更改(<u>C</u>)…"按键。

| PC 连接属性  |                                                          | ? ОК 🔀         |
|----------|----------------------------------------------------------|----------------|
| PC 连接    |                                                          |                |
| <u>.</u> | 这些设置控制 Windows CE 设备 与台式计算机之间的<br>调整这些设置可能会导致无法与台式计算机连接。 | 的连接。警告:        |
| ✔ 设备石    | E线时允许与台式计算机建立连接(A)                                       |                |
| 连接方式:    | ``桌面 @ 19200`'                                           | 更改( <u>C</u> ) |

图 2.32 进入更改连接

6. 弹出如图 2.33 所示的"更改连接"对话框,在下拉选择框中选择"我的连接",然 后按"OK"按键回到图 2.34 所示的对话框,请按该对话框上边的"OK"按键确认。

| 更改连接 | ? ОК 🔀                |
|------|-----------------------|
|      | 连接到台式计算机时使用: 我的连接     |
| 警告:  | 更改此设置可能会导致无法与台式计算机连接。 |
|      |                       |

图 2.33 更改连接对话框

| PC 连接属性 |                                                      | ? ОК 🔀          |
|---------|------------------------------------------------------|-----------------|
| PC 连接   |                                                      |                 |
|         | 这些设置控制 Windows CE 设备 与台式计算机<br>调整这些设置可能会导致无法与台式计算机连接 | 之间的连接。警告:<br>轰。 |
| 🛃 设备在   | 线时允许与台式计算机建立连接( <u>A</u> )                           |                 |
| 连接方式:   | '我的连接'                                               | 更改( <u>C</u> )  |

图 2.34 更改 PC 连接方式为'我的连接'

7. 用实验箱附带的 USB 线将 PC 机与 MagicARM2410 实验箱连接起来。这时, PC 机的 Windows 提示发现新设备并自动安装该设备的驱动程序。

8. USB 驱动程序安装成功以后,可在 PC 机 Windows 的设备管理器中看到这样一个设备"Microsoft USB Sync",如图 2.35 所示,这说明驱动安装成功, PC 机与 MagicARM2410 通信正常。

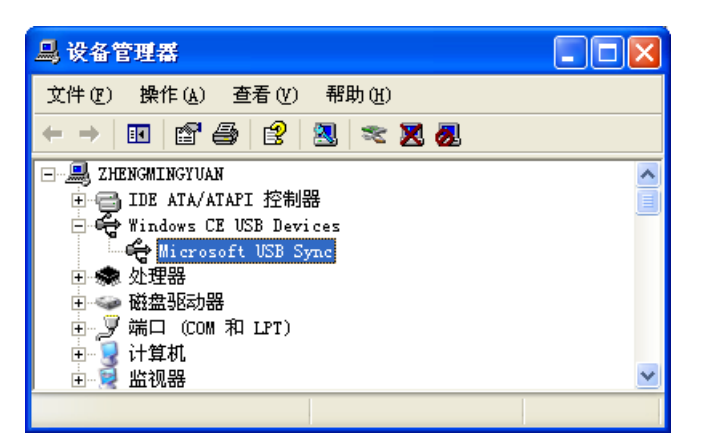

图 2.35 USB 设备驱动安装成功

9. 在USB设备驱动程序安装成功的同时, PC机的Microsoft ActiveSync提示是否建立合 作关系,如图 2.36 所示,在这里选择"否(<u>O</u>)",然后按"下一步(<u>N</u>) >"按键。

| 新建合作关系 |                                                                                                    | × |
|--------|----------------------------------------------------------------------------------------------------|---|
|        | 建立合作关系                                                                                                    |   |
|        | 要想在移动设备和此计算机之间同步信息,必须先在<br>二者之间建立合作关系。<br>要建立合作关系吗?                                                                                |   |
|        | <ul> <li>是[1]<br/>建立合作关系,以便在移动设备和此计算机之间<br/>同步信息。</li> <li>[6] 活[0]<br/>无需同步信息。将移动设备设置为"来宾",以便<br/>在移动设备和此计算机之间复制或移动信息。</li> </ul> |   |
|        | < 上一步 (B) 下一步 (Q) > 取消 帮助                                                                                                    |   |

图 2.36 ActiveSync 提示是否建立合作关系

10. 与 MagicARM2410 成功连接后, Microsoft ActiveSync 的界面如图 2.37 所示。

| 😣 Microsoft ActiveSync |       |       |                |                |
|------------------------|-------|-------|----------------|----------------|
| 文件(E) 3                | 视图(⊻) | 工具(I) | 帮助( <u>H</u> ) |                |
| 🔁 同步                   | Ø     | 程安排   | 📡 浏览           |                |
| 来宾<br>                 |       |       |                | ●<br>密表详细信目 ◆  |
| 信息类型                   |       | 状态    |                | 120戰(十)(四)百息 ▲ |
|                        |       |       |                |                |

图 2.37 成功连接

广州致远电子有限公司

11. 在 PC 机的 Windows 中打开"我的电脑"→"移动设备", 这时,"移动设备"中 各文件夹即为 MagicARM2410 的 Windows CE.net 5.0 中的文件夹,将 PC 机中的文件复制到 这些文件夹中,等效于传输该文件到 Windows CE.net 5.0 中的相应文件夹中,如图 2.38 所示。

| 🚦 移动设备                                                                                                    |                        |                               | ×  |
|----------------------------------------------------------------------------------------------------|------------------------|-------------------------------|----|
| 文件(E) 编辑(E) 查看(V) 收藏                                                                                                    | (A) 工具(T) 帮助(H)        | A                             | ,  |
| 🚱 后退 🔹 🕥 🕤 🏂 🔎 掛                                                                                                    | 驟 🕞 文件夹 🛄 -            |                               |    |
| 地址 ① 🔋 移动设备                                                                                                    |                        | 🖌 🔁 转到                        | 9] |
| <b>其它位置</b> ◆ ◆ | Application Flash Disk | My Program<br>Documents Files |    |
| 🧐 网上邻居                                                                                                    | Recycled Temp          | Windows 网络                    |    |
| 洋銀信息 🔹                                                                                                    |                        |                               |    |
| 系统文件夹                                                                                                    | 控制面板                   |                               |    |

图 2.38 移动设备文件夹的内容

12. ActiveSync 连接成功后,在 MagicARM2410 的 Windows CE.net 5.0 中可以保存以上 设置,下次开机就不用再次进行设置。保存方法见 2.1.5 小节(系统设置与用户数据的保存)。

13. ActiveSync 连接还一些很重要的用途,就是可以通过 ActiveSync 连接,可在 PC 机 查看 Windows CE.net 5.0 的注册表、查看 Windows CE.net 5.0 进程的运行情况、查看 Windows CE.net 5.0 系统信息等等。首先请在实验箱的 Windows CE.net 中禁止 DM9000 以太网。如图 2.39 所示,在 DM9ISA1 图标单击右键,在弹出的菜单中选择"禁用"。

| 文件(E) : | 編辑( <u>E</u> ) 查看( | (⊻) 高级 | (N) 🗙 🔽 🗔 | <b></b> | <b>№?</b> × |
|---------|--------------------|--------|-----------|---------|-------------|
| -       | <u>_</u>           | 2      |           |         |             |
| 新建连接    | 我的连接               | DM9IS/ | 禁用        |         |             |
|         |                    |        | 设为默认值     |         |             |
|         |                    |        | 桌面快捷方式    |         |             |
|         |                    |        | 删除        |         |             |
|         |                    |        | 重命名       |         |             |
|         |                    |        | 属性        |         |             |

图 2.39 禁止 DM9000 以太网卡的网络功能

14. 在PC机打开eMbedded Visual C++ 4.0,选择菜单"<u>Tools</u> → Configure Platform Magager...", 弹出如图 2.40 所示的"Windows CE Platform Magager Configuration"对话框, 在该对话框中选中"Windows CE Default Platform", 然后点击"<u>A</u>dd Device"按键新建一个 连接,命名为:ZY2410。再选择ZY2410,然后按"<u>Properties</u>..."按键,弹出"Device Properties" 对话框, 在"Tranport"和"<u>Startup</u>"下拉列表中选择"Microsoft ActiveSync"。最后"OK" 退出。

| <ul> <li></li></ul> | Add Device<br>Delete                                                                                                    |                                                                   |
|---------------------|----------------------------------------------------------------------------------------------------|-------------------------------------------------------------------|
|                     | Device Properties<br>Device<br>ZY2410<br>Select a transport and a startup ser<br>verify that you can establish a conn<br>device with the selected transport at<br>Transpor | ver. Choose Test to<br>ection to your target<br>nd startup server |
| OK                  | Microsoft ActiveSync<br>Startup                                                                                                    | ▼                                                                 |

图 2.40 建立远程连接

15. 在 eMbedded Visual C++ 4.0 中,然后选择菜单"<u>T</u>ools → Remote Register Editor(WCE500)", 弹出如图 2.41 所示的对话框,在列出的Windows CE设备中选择ZY2410。 然后按"OK",这时将开始自动连接MagicARM2410 的Windows CE.net 5.0。

| Select a Windows CE Device                                                |
|---------------------------------------------------------------------------|
| ★ STANDARDSDK_500 ★ Windows CE Default Platform ★ Default Device ★ ZY2410 |
| (                                                                         |

图 2.41 选择一个 Windows CE 设备

16. 自动连接成功后,如图 2.42 所示,在 Windows CE Remote Registery Editor 中可以看 到运行于 MagicARM2410 上的 Windows CE 5.0 的注册表内容(当前选择查看 ADC 驱动程序 的注册表内容),还可以编辑这个注册表的内容。

| 🙀 Vindows CE Remote Registry Editor                    |                                 |                 |  |  |  |
|--------------------------------------------------------|---------------------------------|-----------------|--|--|--|
| Registry Edit View Connection Help                     | p                               |                 |  |  |  |
| 99969 🖬 X Pe 🛛 3                                       | 94 94 94 <b>6</b> <u>3 90 0</u> |                 |  |  |  |
| 🖅 🗐 My Computer 🛛 🔼                                    | Name                            | Data            |  |  |  |
| 🗄 🔊 ZY2410 Device                                      | (Default)                       | (value not set) |  |  |  |
| 🗄 🚞 HKEY_CLASSES_ROOT 📃                                | DIndex                          | 1               |  |  |  |
| 🗄 🚞 HKEY_CURRENT_USER                                  | ab Prefix                       | ADC             |  |  |  |
| 🖻 🚞 HKEY_LOCAL_MACHINE                                 | ab D11                          | adc. dll        |  |  |  |
| 🕂 💼 Comm                                               | Dorder                          | 0               |  |  |  |
| - ControlPanel                                         | ~                               |                 |  |  |  |
| 🖻 🧰 Drivers                                            |                                 |                 |  |  |  |
| 🕀 🧰 Active                                             |                                 |                 |  |  |  |
| 🖻 🧰 BuiltIn                                            |                                 |                 |  |  |  |
| 🔄 ADC                                                  |                                 |                 |  |  |  |
| - 📄 AFD                                                |                                 |                 |  |  |  |
| - 🔁 Audio 🛛 💌                                          | <                               | >               |  |  |  |
| [ZY2410 Device\HKEY LOCAL MACHINE\Drivers\BuiltIn\ADC] |                                 |                 |  |  |  |

图 2.42 通过 ActiveSync 远程查看 Windows CE 5.0 注册表

17. eMbedded Visual C++ 4.0 中的菜单"<u>T</u>ools"中还有很多远程查看工具,请用户自己尝试使用,这里就不一一介绍了。

提示:在使用远程查看工具时,为什么要禁止 DM9000 网卡呢?这是由于 eMbedded Visual C++通过 USB 线与 Windows CE 之间的通信为 PPP 通信,MagicARM2410 实验箱上的 S3C2410A 的 USB Device 接口(CZ10)相当于一个网络接口,而网卡 DM9000 也是一个网络接口,这两个网络接口的 IP 地址在同一个网段上,而且在同一部机器(MagicARM2410 实验箱)上,如果不禁止 DM9000,远程查看工具将无法正常连接。在使用 eMbedded Visual C++自动 下载程序到 Windows CE 中运行时,也要禁止 DM9000。

当然,如果用户需要使用 DM9000 进行网络通信时,可以重新启用 DM9000 网卡,这时不要使用 eMbedded Visual C++ 4.0 的远程查看工具或自动下载程序到 Windows CE 中运行就行了, 但是可通过图 2.38 所示的"移动设备"下载程序到 Windows CE 中。

#### 2.1.11 蜂鸣器、步进电机、LED 控制

请双击运行"我的设备\My Documents"中的 MagicARM2410.exe 文件(该文件的源代码 请见产品配套光盘),如图 2.43 所示。这是本书中部分实验的集合。每个选项页对应一个实 验。下面分别说明。

| MagicARM2410                                 |                                                    | OK 🔀                        |
|----------------------------------------------|----------------------------------------------------|-----------------------------|
| GPIO CAT1025 ZLG72                           | 90 ADC DCMotor SDN                                 | IMC GPRSMSG Seria           |
| 蜂鸣器控制<br>短接核心板附近<br>跳线开9<br>蜂鸣器蜂鸣<br>禁止蜂鸣器蜂鸣 | 步进电机控制<br>短接电机附近跳<br>线JP5, JP6<br>步进电机正转<br>步进电机反转 | LED显示控制<br>流水灯<br>跑马灯<br>停止 |

图 2.43 运行 MagicARM2410.exe 文件

如图 2.43 所示, GPIO 选项页是通过使用 Windows CE.net 的 GPIO 驱动来驱动实验箱上的蜂鸣器、步进电机、LED 灯。请按界面上的提示,短接相应的跳线,单击相应的按键就能看到相应现象。

## 2.1.12 CAT1025 E<sup>2</sup>PROM的读写

如图 2.44 所示, CAT1025 选项页是通过使用I<sup>2</sup>C驱动来读写DevicARM2410 PACK核心 板上CAT1025 芯片中的E<sup>2</sup>PROM。

| MagicARM2410                             | OK 🗙                                   |
|------------------------------------------|----------------------------------------|
| GPIO CAT1025 ZLG7290 、<br>本实验读写核小板上的IPPP | ADC DCMotor SDMMC GPRSMSG Seria        |
| 控制框                                      |                                        |
| 起始地址 0                                   |                                        |
| 结束地址 255                                 |                                        |
| 写入字节 🗛                                   |                                        |
| 写 [] [] [] [] [] [] [] [] [] [] [] [] [] | AA AA AA AA AA AA AA AA AA AA AA AA AA |
|                                          |                                        |
|                                          |                                        |

图 2.44 读写CAT1025 中的E<sup>2</sup>PROM

CAT1025 内置的E<sup>2</sup>PROM大小为 256 字节,起始字节地址为 0,终止字节地址为 255。 在图 2.44 中填写相应的参数后,先按"写"按键写入指定的数据,再按"读"按键读出刚 写入的数据进行验证。

#### 2.1.13 ZLG7290 按键扫描及七段数据管显示

如图 2.45 所示, ZLG7290 选项页通过使用I<sup>2</sup>C驱动来扫描MagicARM2410 实验箱上的 4 x 4 按键及控制 8 个七段数据管的显示。

| MagicARM2410                        | OK 🔀               |
|-------------------------------------|--------------------|
| GPIO CAT1025 ZLG7290 ADC DCMotor St | DMMC GPRSMSG Seria |
| 按键扫描及显示                             | 按键状态               |
| 显示数码 87654321 (8位16进制数)             | 7 8 9 F            |
| 当前键值 0x2                            | 4 5 6 E            |
| 停止扫描<br>总线频率: 33040Hz               | 1 2 3 D            |
|                                     | O A B C            |
|                                     |                    |

图 2.45 ZLG7290 按键扫描及七段码显示

在图 2.45 中,请按"开始扫描"按键,这时,该按键凹陷进去,并变为"停止扫描" 按键。请在"显示数码"框中输入要显示的数码,如图 2.45 中的"87654321",这时实验箱 上的 8 个七段数据管显示这些字符。请按实验箱上的 4 x 4 按键,如按"1"键,这时,图 2.45 中"按键状态"中的"1"球由绿变为红,指示该键按下。

## 2.1.14 ADC 采样显示

如图 2.46 所示, ADC 选项页通过使用 ADC 驱动来采样实验箱上两个电位器 W1 和 W2 的输出电压,并显示出来。请按图 2.46 中的"开始采样"按键,旋转电位器 W1 和 W2,观察界面上显示的电压。

注意:按"开始采样"按键后,触摸屏将不可用,只能用 USB 鼠标按"停止采样"或重新启动 Windows CE.net 5.0(因为触摸屏也使用了 S3C2410A 的 ADC 控制器),才可以恢复触摸屏功能。

| MagicARM2410                            | ок 🗙                                                                        |  |
|-----------------------------------------|-----------------------------------------------------------------------------|--|
| GPIO CAT1025 ZLG7290 AD                 |                                                                             |  |
| 注意:<br>1. 开始采祥后,触摸屏禁用<br>2. 停止采祥后,触摸屏恢复 | #17-50头通相上的电过器#174162<br>采祥显示<br>₩1 (AINO)电压 2085 mV<br>₩2 (AIN1)电压 1662 mV |  |
| 诸按> 停止采样                                |                                                                             |  |

图 2.46 ADC 采样实验

## 2.1.15 直流电机调速

如图 2.47 所示, DCMotor 选项页使用 Windows CE.net 的 PWM 驱动对实验箱上的直流 电机进行调速,请按对话框的提示短接相应跳线,然后拉动滑块,滑块越往右,S3C2410A 输出的 PWM 信号占空比越大,直流电机转速越快。

| MagicARM2410                                                                 | ок 🗵  |
|------------------------------------------------------------------------------|-------|
| GPIO CAT1025 ZLG7290 ADC DCMotor SDMMC GPRSMSG                               | Seria |
| 诸短接电机附件的 JF3 和 JF4 跳线<br>直流电机控制实验<br>PWM频率: 2563<br>PWM占空比: 81.188118%<br>速> |       |

图 2.47 直流电机调速

## 2.1.16 SD/MMC 卡的读写

如图 2.48 所示 ,SDMMC 选项页使用 Windows CE.net 的 SD/MMC 卡驱动对插入到实验 箱上的 SD/MMC 卡进行读/写操作。

| MagicARM2410        | ок 🗵                              |
|---------------------|-----------------------------------|
| GPIO CAT1025 ZLG729 |                                   |
| 1百七                 | ESD CARD座插入一张SD下或MMC下             |
| 控制                  | 写入数据                              |
| 文件名<br>test.txt     | Write data into SD or MMC Card.   |
| 创建/打开文件             | 读出数据                              |
| S #                 | Write data into SD or MMC Card. 🔨 |
|                     |                                   |

图 2.48 SD/MMC 卡的读/写

请在实验箱的 SD 卡卡座插入一张已格式化好的 SD 卡或 MMC 卡,然后按"创建/打开 文件"按键,这将在卡上创建一个文件(如果卡上不存在该文件)或打开一个文件(如果卡上已 存在该文件),文件名为 test.txt。按"写"按键则将"写入数据"编辑框中的数据写入到文 件中,按"读"按键则读出该文件的内容。

## 2.1.17 GPRS 拨打/接听电话,接收/发送短信,无线上网

GPRS 模块是 MagicARM2410 教学实验开发平台的选配件,利用 GPRS 模块,可以实现拨打/接听电话、接收/发送短信、无线上网等功能。实现以上功能可按以下操作:

- (1) 先关闭 MagicARM2410 的电源。
- (2) 将一张有效的 SIM 卡(手机电话卡)安装到 GPRS 模块背面的 SIM 卡卡座。
- (3) 将 GPRS 模块上的 JP3 跳线组的全部跳线短接到左侧(即靠近核心模块的那一侧)。
- (4) 将 GPRS 模块正确插入到实验箱上的 GPRS PACK 位置,然后给 GPRS 模块安装天 线、耳机及话筒(右侧插座插耳机,左侧插座插话筒)。
- (5) 给 MagicARM2410 实验箱上电,用实验箱上的4x4按键选择启动 Windows CE.net。
- (6) 轻按 GPRS 模块上的 RST 按键,然后放手,过一会,会听到模块上的蜂鸣器响一下,再稍候一阵,模块上的绿色 LED 灯如果闪烁,说明信号正常,可以进行下面的演示了。
- (7) 启动 Windows CE.net 后,双击运行"我的设备\My Documents"目录中的可执行文件 MagicARM2410.exe 文件,并选择 GPRSMSG 页,如图 2.49 所示。

| MagicARM2410                                  | OK 🔀                       |
|-----------------------------------------------|----------------------------|
| GPIO CAT1025 ZLG7290 ADC DO                   | CMotor SDMMC GPRSMSG Seria |
| 短信中心号码 +8613800200500                         | 设置 打开GPRS                  |
| 发送短信或拨打电话———————————————————————————————————— | 接收短信或接听电话 来自               |
| 拨号 发送短信 <b>短信内容</b> :                         | 接听 接信内容:                   |
| Hello, This is<br>MagicARM2410.               |                            |
|                                               |                            |

图 2.49 在 MagicARM2410 中选择 GPRSMSG 选项页

(8) 点击图 2.49 中的"打开 GPRS"按键,如果打开成功,则原来不可用的按键变为可用。如图 2.51 所示,请在"电话"编辑框输入要拨号的电话号码(用 USB 键盘或使用触摸笔利用液晶屏右下角的软键盘输入,如图 2.50 所示),然后按"拨号"键,这时"拨号"键变为"挂机"键。当对方(当前为:02022644254)拿起接听电话后,就可以利用话筒和耳机进行语音通话了。如果你想中断通话,只需按图 2.51 中的"挂机"键即可。

| 文件(E)             | 编辑( <u>E</u> | ) 査看(⊻                                          | ) 转到( <u>G</u> )                                                       | 收藏夹( <u>A</u> )                        |                                   | ø × 🖸                                                  | -                                    |                                                 | <b>N?</b>                                   | × |
|-------------------|--------------|-------------------------------------------------|------------------------------------------------------------------------|----------------------------------------|-----------------------------------|--------------------------------------------------------|--------------------------------------|-------------------------------------------------|---------------------------------------------|---|
| : 地址(D)           | My Do        | cuments                                         |                                                                        |                                        |                                   |                                                        |                                      |                                                 |                                             | ~ |
| FC                | 6            |                                                 |                                                                        |                                        |                                   |                                                        |                                      |                                                 |                                             |   |
| cantest           | Ex           | ample                                           | Example                                                                | Example                                | Example                           | Example                                                | Excel                                | MagicARM                                        |                                             |   |
|                   | Ma           | igicARM2                                        | 410                                                                    |                                        |                                   |                                                        | 0                                    | K 🗙                                             |                                             |   |
| 快捷方式<br>Office T. | ĐJ           | GPIO CA<br>短信<br>发送<br>电记<br>短信<br>Rell<br>Magi | AT1025 ZLC<br>中心号码 +8<br>亟信或拨打电<br>。<br>02<br>拨号 (<br>病容:<br>cARM2410. | 57290 ADC<br>613800200500<br>话<br>发送短信 | DCMotor SE<br>接收短信<br>来自 「<br>短信内 | DMMC GPRSM:<br>设置                                      | G Seria                              |                                                 |                                             |   |
|                   | L            |                                                 |                                                                        |                                        |                                   | 输入面板                                                   |                                      |                                                 |                                             |   |
|                   |              |                                                 |                                                                        |                                        |                                   | Esc[1]2]<br>Tab[q]w<br>CAP[a]s<br>Shift[z]<br>Ctl[áü]` | 3 4 5 6<br>e r t<br>d f g<br>x c v b | 7 8 9 0<br>y u i o<br> h j k  <br> n m , <br> ↓ | = - ]<br>] [ ] [<br>] ; ]<br>] ; ]<br>] ; ] |   |
| 🐉开始               | 🗁 My D       | ocuments                                        |                                                                        | MagicARM241                            | 0                                 |                                                        | 5                                    | 12:01 🚔 🌽                                       | 0                                           |   |

图 2.50 用触摸笔输入电话号码

| MagicARM2410                    | ок 🔀                      |
|---------------------------------|---------------------------|
| GPIO CAT1025 ZLG7290 ADC DC     | Motor SDMMC GPRSMSG Seria |
| 短信中心号码 +8613800200500           | - 设置 关闭GPRS               |
| 发送短信或拨打电话<br>电话 02022644254     | 接收短信或接听电话 来自              |
| <b>挂机</b> 发送短信<br>短信内容:         | 接听 接信内容:                  |
| Hello, This is<br>MagicARM2410. |                           |
|                                 |                           |

图 2.51 GPRS 拨打电话

(9) 如图 2.52 所示,如果有电话打进来,那么在"来自"编辑框中将显示来电号码(前 提是你的 SIM 卡已开通来电显示功能)。按"接听"键就可以与对方进行语音通话, 这时,"接听"按键变为"挂断"按键,如果你想终止通话,只需按该键即可。

| MagicARM2410                    | ОК 🛛                        |
|---------------------------------|-----------------------------|
| GPIO CAT1025 ZLG7290 ADC DC     | Motor SDMMC GPRSMSG Seria   |
| 短信中心号码 +8613800200500           | 设置 关闭GPRS                   |
| 发送短信或拨打电话<br>电话 02022644254     | 接收短信或接听电话<br>来自 02022644254 |
| 援号 发送短信<br>短信内容:                | <u>挂</u> 断                  |
| Hello, This is<br>MagicARM2410. |                             |
|                                 |                             |

图 2.52 来电显示

- (10) 如果需要接收/发送短信,请先按"设置"键设置短信中心号码。如需要修改短信 中心号码,可在"短信中心号码"中填写,然后按"设置"键即可。
- (11) 如图 2.53 所示,在"发送短信或拨打电话"中填写电话号码和短信内容,按"发送短信"按键,就可以发送短信了。如果收到短信,那么对话框上也会显示短信来源及短信内容,如果短信内容为 zyled1 ~ zyled4,实验箱上对应的 LED1 ~ LED4 将点亮。图 2.53 中收到的短信内容为 zyled1,所以 LED1 点亮。

| MagicARM2410                    | ок 🗙                          |
|---------------------------------|-------------------------------|
| GPIO CAT1025 ZLG7290 ADC DC     | Motor SDMMC GPRSMSG Seria     |
| 发送短信或拨打电话<br>电话 13858089461     | 接收短信或接听电话<br>来自 8613858089461 |
| 数号 发送短信<br>短信内容:                | 接听 短信内容:                      |
| Hello, This is<br>MagicARM2410. | zyledi                        |
|                                 |                               |

图 2.53 接收/发送短信及短信控制外设

(12) 使用 GPRS 上 Internet 浏览网页的方法请见《S3C2410 & Windows CE.net 5.0 实验 教程》。

## 2.1.18 串口通信,以太网 UDP、TCP 通信, CAN 总线通信

点击如图 2.53 所示右上角的黑色箭头,出现如图 2.54 所示的界面,可见到 SerialPort 选项页,该选项页使用 Windows CE 的 UART0 驱动(对应串口号为 COM1)实现与 PC 机的串口通信,这部分操作请见《S3C2410 & Windows CE.net 5.0 实验教程》。

| MagicARM2410            |                                      | ок 🗙 |
|-------------------------|--------------------------------------|------|
| ADC DCMotor SDMMC GPRSM | MSG SerialPoart UDP TCP              | • •  |
| 串口设置                    | 接收区 请拔下GPRS模块上的TXD跳线                 |      |
| 串口号 COM1 🔽              |                                      |      |
| 波特率 115200 🔽            | V                                    |      |
| 数据位 8 🔽                 | 发送区                                  |      |
| 停止位 1 🔽                 | This is the UARTO of August ARM2410. |      |
| 校验: 无 🔽                 | ~                                    |      |
| 打开端口 关闭端口               | 发送                                   |      |
|                         |                                      |      |

图 2.54 SerialPort 选项页

除此以外, MagicARM2410.exe 还有 UDP 和 TCP 选项页,用于通过以太网卡 DM9000 实现与 PC 机的 UDP 和 TCP 网络通信,这部分的操作请见《S3C2410 & Windows CE.net 5.0 实验教程》。

CAN 总线通信部分的操作请见《S3C2410 & Windows CE.net 5.0 实验教程》。